# SafeNet Authentication Manager Integration Guide

Using SAM as an Identity Provider for Blue Coat ProxySG

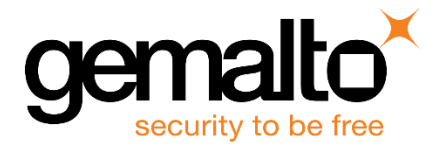

All information herein is either public information or is the property of and owned solely by Gemalto NV. and/or its subsidiaries who shall have and keep the sole right to file patent applications or any other kind of intellectual property protection in connection with such information.

Nothing herein shall be construed as implying or granting to you any rights, by license, grant or otherwise, under any intellectual and/or industrial property rights of or concerning any of Gemalto's information.

This document can be used for informational, non-commercial, internal and personal use only provided that:

- The copyright notice below, the confidentiality and proprietary legend and this full warning notice appear in all copies.
- This document shall not be posted on any network computer or broadcast in any media and no modification of any part of this document shall be made.

Use for any other purpose is expressly prohibited and may result in severe civil and criminal liabilities.

The information contained in this document is provided "AS IS" without any warranty of any kind. Unless otherwise expressly agreed in writing, Gemalto makes no warranty as to the value or accuracy of information contained herein.

The document could include technical inaccuracies or typographical errors. Changes are periodically added to the information herein. Furthermore, Gemalto reserves the right to make any change or improvement in the specifications data, information, and the like described herein, at any time.

Gemalto hereby disclaims all warranties and conditions with regard to the information contained herein, including all implied warranties of merchantability, fitness for a particular purpose, title and non-infringement. In no event shall Gemalto be liable, whether in contract, tort or otherwise, for any indirect, special or consequential damages or any damages whatsoever including but not limited to damages resulting from loss of use, data, profits, revenues, or customers, arising out of or in connection with the use or performance of information contained in this document.

Gemalto does not and shall not warrant that this product will be resistant to all possible attacks and shall not incur, and disclaims, any liability in this respect. Even if each product is compliant with current security standards in force on the date of their design, security mechanisms' resistance necessarily evolves according to the state of the art in security and notably under the emergence of new attacks. Under no circumstances, shall Gemalto be held liable for any third party actions and in particular in case of any successful attack against systems or equipment incorporating Gemalto products. Gemalto disclaims any liability with respect to security for direct, indirect, incidental or consequential damages that result from any use of its products. It is further stressed that independent testing and verification by the person using the product is particularly encouraged, especially in any application in which defective, incorrect or insecure functioning could result in damage to persons or property, denial of service or loss of privacy.

© 2015 Gemalto. All rights reserved. Gemalto and the Gemalto logo are trademarks and service marks of Gemalto N.V. and/or its subsidiaries and are registered in certain countries. All other trademarks and service marks, whether registered or not in specific countries, are the property of their respective owners.

Document Part Number: 007-013300-001, Rev. A Release Date: October 2015

## Contents

| Third-Party Software Acknowledgement4            |
|--------------------------------------------------|
| Description4                                     |
| Applicability4                                   |
| Environment4                                     |
| Audience                                         |
| SAML Authentication using SAM5                   |
| Authentication Flow using SAM                    |
| SAML Prerequisites                               |
| Configuring SafeNet Authentication Manager       |
| Synchronizing User Stores to SAM6                |
| Assigning a Token in SAM6                        |
| Configuring SAM as an Identity Provider7         |
| Exporting the SAM Certificate9                   |
| Downloading the Blue Coat ProxySG Metadata10     |
| Configuring SAM for SAML-based User Federation10 |
| Configuring Blue Coat ProxySG13                  |
| Creating a SAML Realm13                          |
| Configuring the CA Certificate List17            |
| Configuring an Authentication Policy19           |
| Running the Solution                             |
| Support Contacts                                 |

## Third-Party Software Acknowledgement

This document is intended to help users of Gemalto products when working with third-party software, such as Blue Coat ProxySG.

Material from third-party software is being used solely for the purpose of making instructions clear. Screen images and content obtained from third-party software will be acknowledged as such.

## Description

SafeNet Authentication Manager (SAM) is a versatile authentication solution that allows you to match the authentication method and form factor to your functional, security, and compliance requirements. Use this innovative management service to handle all authentication requests and to manage the token lifecycle.

The Blue Coat ProxySG appliances provide complete control over all of your web traffic, delivering world-class threat protection. Robust features include user authentication, web filtering, data loss prevention, inspection, and visibility of SSL-encrypted traffic (including the ability to stream decrypted content to an external server with an Encrypted Tap license), content caching, bandwidth management, stream-splitting, and more.

The Blue Coat Secure Web Gateway Virtual Appliance (SWG VA) combines the market-leading security capabilities of Blue Coat ProxySG with the flexibility of virtualization to provide a cost-effective enterprise branch office solution. With the Blue Coat SWG VA, businesses can support web security and other critical remote office infrastructure on a common platform, reducing costs and IT resource requirements.

This document describes how to:

- Deploy multi-factor authentication (MFA) options in Blue Coat ProxySG using SafeNet one-time password (OTP) tokens managed by SafeNet Authentication Manager.
- Configure SAML authentication in Blue Coat ProxySG using SafeNet Authentication Manager as an identity provider.

It is assumed that the Blue Coat ProxySG environment is already configured and working with static passwords prior to implementing multi-factor authentication using SafeNet Authentication Manager.

Blue Coat ProxySG can be configured to support multi-factor authentication in several modes. The SAML authentication will be used for the purpose of working with SafeNet Authentication Manager.

## **Applicability**

The information in this document applies to:

• SafeNet Authentication Manager—A server version of SAM that is used to deploy the solution onpremises in the organization.

### **Environment**

The integration environment that was used in this document is based on the following software versions:

- SafeNet Authentication Manager—Version 8.2 (Hotfix 721)
- Blue Coat ProxySG (Virtual Appliance)—Model No. VA-100
- Blue Coat ProxySG (Software)—Version SGOS 6.5.6.4 SWG Edition

## Audience

This document is targeted to system administrators who are familiar with Blue Coat ProxySG, and are interested in adding multi-factor authentication capabilities using SafeNet Authentication Manager.

## SAML Authentication using SAM

SAM provides a SAML authentication option that is already implemented in the SAM environment and can be used without any installation.

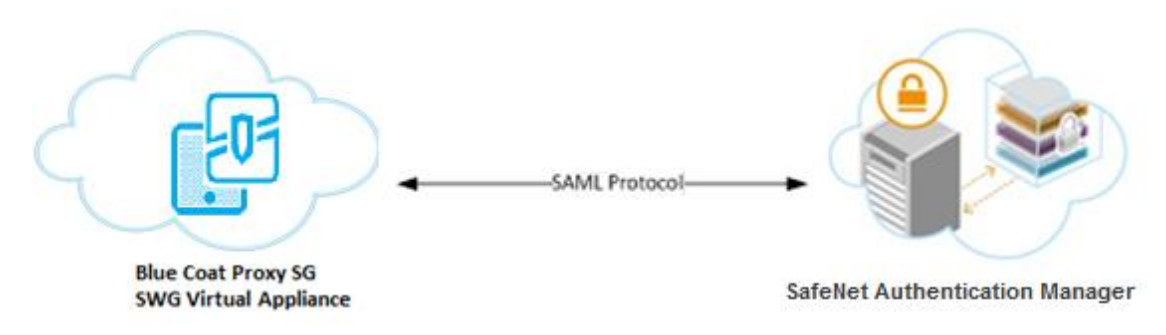

## **Authentication Flow using SAM**

SafeNet Authentication Manager communicates with a large number of service providers and cloud-based services solutions using the SAML protocol.

The image below describes the dataflow of a multi-factor authentication transaction for Blue Coat ProxySG.

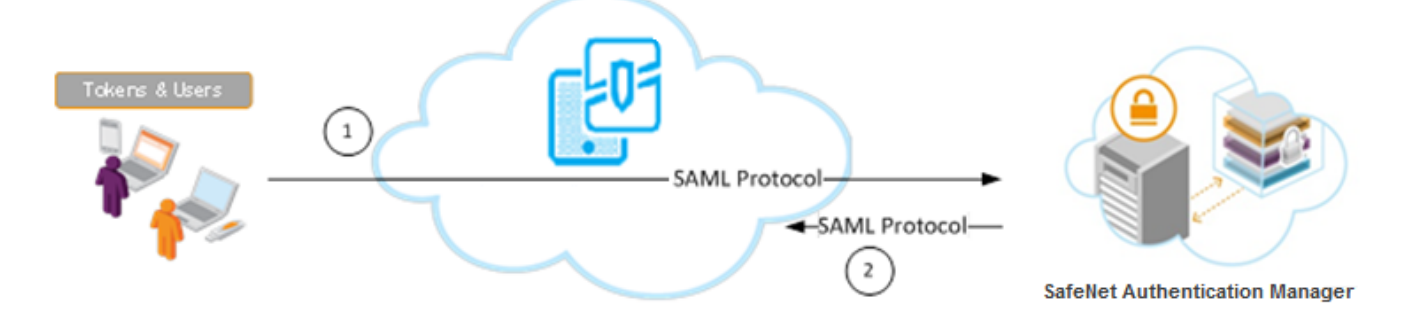

- 1. A user attempts to log on to Blue Coat ProxySG. The user is redirected to SAM. SAM collects and evaluates the user's credentials.
- 2. SAM returns a response to Blue Coat ProxySG, accepting or rejecting the user's authentication request.

## **SAML Prerequisites**

To enable SafeNet Authentication Manager to receive SAML authentication requests from Blue Coat ProxySG, ensure the following:

- End users can authenticate from the Blue Coat ProxySG environment with a static password.
- The Blue Coat ProxySG virtual appliance should be configured as a reverse proxy with HTTPS services.

## **Configuring SafeNet Authentication Manager**

Using SAM as an identity provider for Blue Coat ProxySG requires the following:

- Synchronizing User Stores to SAM, page 6
- Assigning a Token in SAM, page 6
- Configuring SAM as an Identity Provider, page 7
- Exporting the SAM Certificate, page 9
- Downloading the Blue Coat ProxySG Metadata, page 10
- Configuring SAM for SAML-based User Federation, page 10

### Synchronizing User Stores to SAM

SAM manages and maintains tokens information in its data store, including the token status and the token assignment to users. For user information, SAM can be integrated with an external user store. During the design process, it is important to identify which user store the organization is using, such as Microsoft Active Directory.

If the organization is not using an external user store, SAM uses an internal ("stand-alone") user store created and maintained by the SAM server.

SAM 8.2 supports the following external user stores:

- Microsoft Active Directory 2003, 2008, 2008 R2, 2012, and 2012 R2
- Novell eDirectory
- Microsoft ADAM/AD LDS
- OpenLDAP
- Microsoft SQL Server 2005 and 2008
- IBM Lotus Domino
- IBM Tivoli Directory Server

### Assigning a Token in SAM

SAM supports a number of token methods that can be used as a second authentication factor for users authenticating through Blue Coat ProxySG.

The following tokens are supported:

- eToken PASS
- SafeNet GOLD
- SafeNet eToken 3400
- SafeNet eToken 3500
- eToken NG-OTP
- MobilePASS
- SafeNet eToken Virtual products

- MobilePASS Messaging
- SafeNet Mobile Authentication (iOS)

Tokens can be assigned to users as follows:

- **SAM Management Center**—Management site used by SAM administrators and helpdesk personnel for token enrollment and lifecycle management.
- SAM Self-Service Center—Self-service site used by end users for managing their tokens.
- **SAM Remote Service**—Self-service site used by employees not on the organization's premises as a rescue website to manage cases where tokens are lost or passwords are forgotten.

For more information on SafeNet's tokens and service portals, refer to the SafeNet Authentication Manager 8.2 Administrator's Guide.

### **Configuring SAM as an Identity Provider**

To use Blue Coat ProxySG as a service provider and SAM as an identity provider, SAM must be configured as an identity provider.

1. From the Windows Start menu, click Programs > SafeNet > SafeNet Authentication Manager > Configuration Manager.

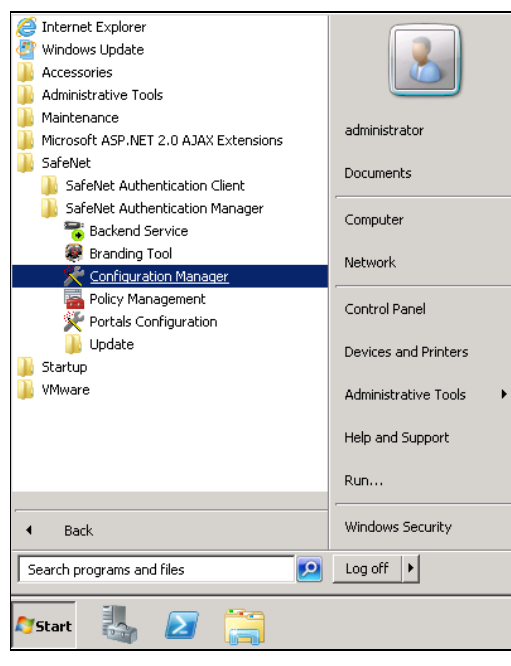

(The screen image above is from Microsoft<sup>®</sup>. Trademarks are the property of their respective owners.)

2. Click the Action tab, and then select Cloud Configuration.

| 🔜 SafeNet Authen                                                                                                    | icatio                                                      | n Manager - Configuratio                                                                                                    | n Man                           | nager 📕 🛛 🗶 |
|----------------------------------------------------------------------------------------------------|-------------------------------------------------------------|----------------------------------------------------------------------------------------------------|---------------------------------|-------------|
| 🛛 🖸 🛛 General 👻 Ac                                                                                                    | ion 👻                                                       | Help 👻                                                                                                    |                                 |             |
| Configuration store<br>Service Account:<br>Backend Service:<br>Connectors install<br>Cloud service prov<br>Cloud service prov | Se<br>Co<br>Se<br>Au<br>Ba<br>Lic<br>IIS<br>Lai<br>Fa<br>Ch | Help   Help   He | +<br>+<br>+<br>+<br>+<br>+<br>+ | ANWR        |
|                                                                                                    | Clo                                                         | ud Configuration                                                                                                    |                                 |             |
| SafeNet Authentication Manager Server 8.2                                                                                     |                                                             |                                                                                                    |                                 |             |

- 3. Click the Info for Service Provider tab.
- 4. Type the web address of the SAM portal server in the Domain URL field.

| 🖁 Cloud Settings         |                                                                  |
|--------------------------|------------------------------------------------------------------|
| LDAP Mapping Info fo     | r Service Provider                                               |
| Enter your company's d   | omain URL in the format http://my_company.com                    |
| Domain URL:              |                                                                  |
|                          | Enter URL                                                        |
| Copy the following infor | mation to the service provider's 'Single Sign-On' settings page. |
| Sign-in page URL:        | <pre>Comain URL&gt;/samcloud/default.aspx</pre>                  |
| Sign-out page URL:       | <domain url="">/samcloud/logout.aspx</domain>                    |
| Change password URL:     | Oomain URL>/samcloud/changepin.aspx                              |
|                          | Download Metadata Export Certificate                             |
|                          | OK Cancel                                                        |

The remaining fields are generated according to the Domain URL that was entered.

| 🔡 Cloud Settings      |                                                                     |
|-----------------------|---------------------------------------------------------------------|
| LDAP Mapping Info     | for Service Provider                                                |
| Enter your company    | s domain URL in the format http://my_company.com                    |
| Domain URL:           | http://sam.safenetdemos.com                                         |
| Copy the following in | formation to the service provider's 'Single Sign-On' settings page. |
| Sign-in page URL:     | http://sam.safenetdemos.com/samcloud/default.aspx                   |
| Sign-out page URL:    | http://sam.safenetdemos.com/samcloud/logout.aspx                    |
| Change password U     | RL: http://sam.safenetdemos.com/samcloud/changepin.aspx             |
|                       | Download Metadata Export Certificate                                |
|                       | OK Cancel                                                           |

5. Click OK.

### **Exporting the SAM Certificate**

SAM's certificate is shared between SAM and Blue Coat ProxySG. The certificate will be used to sign the authentication requests.

1. From the Windows Start menu, click Programs > SafeNet > SafeNet Authentication Manager > Configuration Manager.

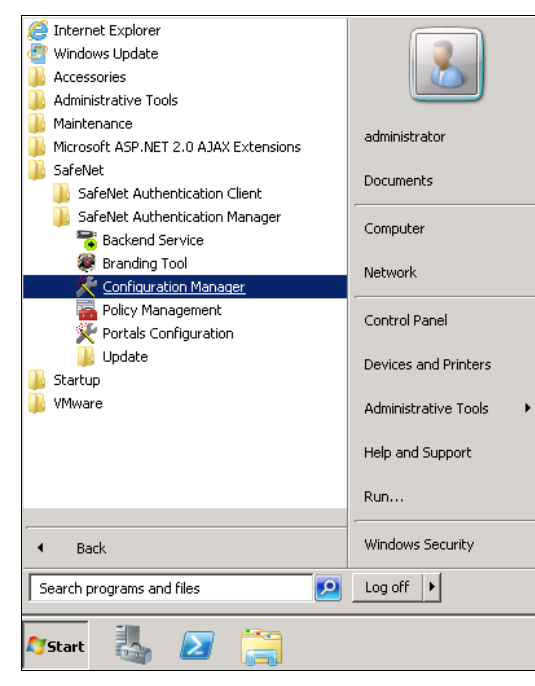

(The screen image above is from Microsoft<sup>®</sup>. Trademarks are the property of their respective owners.)

2. Click the Action tab, and then select Cloud Configuration.

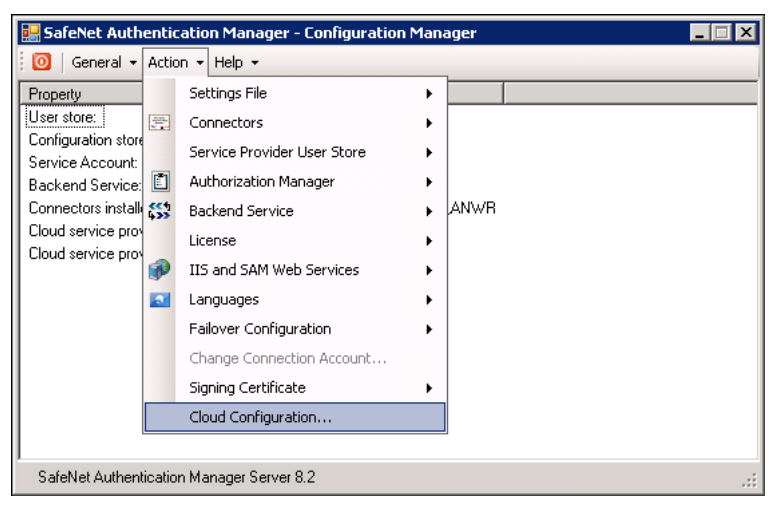

3. On the Info for Service Provider tab.

4. Click **Export Certificate**, and then save the certificate file. This certificate file will be imported later into Blue Coat ProxySG.

| 🔡 Cloud Settings          |                                                                  |
|---------------------------|------------------------------------------------------------------|
| LDAP Mapping Info for     | Service Provider                                                 |
| Enter your company's do   | omain URL in the format http://my_company.com                    |
| Domain URL:               | http://sam.safenetdemos.com                                      |
|                           |                                                                  |
| Copy the following inform | nation to the service provider's 'Single Sign-Un' settings page. |
| Signin page ONC.          | nup.77sam.sareneuenius.com/sanciouu/uerauii.aspx                 |
| Sign-out page URL:        | http://sam.safenetdemos.com/samcloud/logout.aspx                 |
| Change password URL:      | http://sam.safenetdemos.com/samcloud/changepin.aspx              |
|                           | Download Metadata Export Certificate                             |
|                           |                                                                  |
|                           | OK Cancel                                                        |

- 5. Copy the values of the **Sign-in page URL**, **Sign-out page URL**, and **Change password URL** fields, and save them in a text file. These URLs will be required while configuring Blue Coat ProxySG.
- 6. Click OK.

### Downloading the Blue Coat ProxySG Metadata

You can export the ProxySG metadata using the following link:

#### https://<IP-address of ProxySG>:8082/samI/metadata/<realm-name>/sp

For realm-name, see "Creating a SAML Realm" on page 13.

### **Configuring SAM for SAML-based User Federation**

SAM's Token Policy Object (TPO) policies include application authentication settings for SAML service providers. These settings are used by SAM's portal to communicate with service providers.

For general portal configuration, refer to the SafeNet Authentication Manager 8.2 Administrator's Guide.

#### To edit the TPO for SAM's portal configuration:

1. Open the **Token Policy Object Editor** for the appropriate group. See the *SafeNet Authentication Manager* 8.2 Administrator's Guide for more information.

2. In the left pane, click **Protected Application Settings > User Authentication**.

| 🔜 Token Policy Object Editor Version | 3.0                                                                    |                                                     |       |
|--------------------------------------|------------------------------------------------------------------------|-----------------------------------------------------|-------|
| File Action                          |                                                                        |                                                     |       |
|                                      |                                                                        |                                                     |       |
| Audit Settings                       | Policy<br>Policy<br>SSO Timeout<br>Application Authentication Settings | Policy Setting<br>Enabled<br>Not Defined<br>Enabled |       |
| User Creation                        |                                                                        |                                                     |       |
|                                      | ,                                                                      | OK Cancel                                           | Apply |

(The screen image above is from Microsoft<sup>®</sup>. Trademarks are the property of their respective owners.)

- 3. In the right pane, double-click **Application Authentication Settings**.
- 4. On the Application Authentication Settings Properties window, perform the following steps:
  - a. Select Define this policy setting.
  - a. Select Enabled.
  - b. Click Definitions.

| Application Authentication Settings Properties                            | ? ×   |
|---------------------------------------------------------------------------|-------|
| Previous Next                                                             |       |
| User Authentication                                                       |       |
| Application Authentication Settings                                       |       |
| Default setting: User authentication is disabled                          |       |
| I ✓ Define this policy <u>s</u> etting                                    |       |
| Enabled                                                                   |       |
| O <u>D</u> isabled                                                        |       |
| Application Authentication Definitions                                    |       |
| Click Definitions to define the<br>Application Authentication<br>settings |       |
|                                                                           |       |
| OK Cancel                                                                 | Apply |

(The screen image above is from Microsoft<sup>®</sup>. Trademarks are the property of their respective owners.)

5. On the **Application Authentication Settings** window, right-click **Application Authentication Settings**, and then click **Create a new profile**.

| File Action                                                                                                    |   |
|----------------------------------------------------------------------------------------------------|---|
| A TYLE A MAL                                                                                                    |   |
| - 1999   1999                                                                                                    |   |
| Application Authentication Settings       Policy       Policy Setting         Google Apps       SFDC       SafeNet IIS SP plug-in         Juniper SA       Juniper SA |   |
| OK Cancel Appl                                                                                                    | / |

(The screen image above is from Microsoft<sup>®</sup>. Trademarks are the property of their respective owners.)

- 6. In the left pane, right-click the new profile, and then rename it to a user-friendly name.
- 7. In the left pane, click the new profile.
- 8. In the right pane, double-click on the following policies, and enter the appropriate information:

| Application Issuer      | Enter the Entity ID of Blue Coat ProxySG (for example, https:// <virtual ip="" of="" proxysg="">:4433/samI/SAM_SAML).</virtual>          |
|-------------------------|----------------------------------------------------------------------------------------------------|
| SAM issuer              | Enter a unique SAM ID to be identified in SAML authentication. This entity ID should match the entity ID of the SAM metadata file.       |
| Application's login URL | Enter the ACS URL of Blue Coat ProxySG (for example, https:// <virtual ip="" of="" proxysg="">:4433/samI/SAM_SAML/bcsamIpost).</virtual> |
| User mapping            | Select AccountName.                                                                                                    |

9. Enable the appropriate authentication methods for your organization. See the *SafeNet Authentication Manager Version 8.2 Administrator's Guide* for detailed information about authentication methods.

The following is an example of the completed policy fields in the **Application Authentication Settings** window:

| E Application Authentication Settings                                   | Policy                                                                                                    | Policy Setting                                                                                                    |
|-------------------------------------------------------------------------|----------------------------------------------------------------------------------------------------|----------------------------------------------------------------------------------------------------|
| Google Apps<br>SFDC<br>SafeNet IIS SP plug-in<br>Juniper SA<br>BlueCoat | Application issuer<br>SAM issuer<br>Application's login URL<br>Audience URI<br>User mapping<br>Automatic Windows authentication<br>OTP authentication<br>Certificate-based authentication<br>Network password authentication<br>Network password authentication<br>So So session upon sign-out<br>Context-based authentication | https://10.9.89.11:4433/saml/SAM_SAML_Test<br>SAM<br>https://10.9.89.11:4433/saml/SAM_SAML_Test.<br>Not Defined<br>AccountName<br>Not Defined<br>Enabled<br>Not Defined<br>Not Defined<br>Not Defined<br>Not Defined<br>Not Defined<br>Not Defined |
| ۰I I ) )                                                                |                                                                                                    |                                                                                                    |

(The screen image above is from Microsoft<sup>®</sup>. Trademarks are the property of their respective owners.)

10. Click OK until all of the Token Policy Object Editor windows are closed.\

## **Configuring Blue Coat ProxySG**

Adding SafeNet Authentication Manager as an identity provider in Blue Coat ProxySG requires the following:

- Creating a SAML Realm, page 13
- Configuring the CA Certificate List, page 17
- Configuring an Authentication Policy, page 19

### **Creating a SAML Realm**

1. In a web browser, open the following URL and log in as an administrator:

https://<ProxySG\_IP\_Address>:8082

where **ProxySG\_IP\_Address** is the IP address of the ProxySG virtual appliance, and **8082** is the default management port.

2. On the **Blue Coat Management Console** window, click the **Configuration** tab, and then in the left pane, click **Authentication > SAML**.

| BLUE COAT ProxySG Management Console                                                                                                    | <b>/100</b><br>84.94 | 4.215.8      | 7 - Blue Coat SGVA Series S/N 1006 | 310161 SGOS 6.5.6.4 SWG Edition | 1   |        | <u>Home</u> | <u>Documentation</u> | <u>Support</u> | <u>Loq out admin</u> |
|----------------------------------------------------------------------------------------------------|----------------------|--------------|------------------------------------|---------------------------------|-----|--------|-------------|----------------------|----------------|----------------------|
| Statistics Co                                                                                                    | nfigu                | ration       | Maintenance                        |                                 |     |        |             |                      | Health:        | ОК                   |
| <ul> <li>SSL</li> <li>Proxy Settings</li> <li>Bandwidth Mgmt.</li> </ul>                                                                                         |                      | SAML<br>SAML | Realms SAML Attributes             | Authorization SAML General      | 1   |        |             |                      |                | 1                    |
| Authentication                                                                                                    |                      | [            |                                    |                                 | Nar | nes    |             |                      |                |                      |
| Console Access<br>Windows Domain<br>Realms<br>IWA<br>Windows SSO<br>LDAP<br>Novell SSO<br>RADIUS<br>Local<br>Certificate<br>CA Frust SiteMinder<br>Oracle COREId |                      |              |                                    |                                 |     |        |             |                      |                |                      |
| ► SAML<br>XMI                                                                                                    |                      |              | New                                |                                 | Ed  | t      | 0           | elete                |                |                      |
| Policy Substitution<br>Sequences<br>Transparent Proxy                                                                                                    |                      |              |                                    |                                 |     |        |             |                      |                |                      |
| Content Filtering                                                                                                    |                      |              | Preview                            | Apply                           |     | Revert | 1           | Helr                 | )              |                      |
| <ul> <li>Geolocation</li> </ul>                                                                                                    | -                    |              |                                    | 1460                            |     |        |             |                      |                |                      |

(The screen image above is from Blue Coat® software. Trademarks are the property of their respective owners.)

- 3. In the right pane, on the SAML Realms tab, click New.
- 4. On the Add SAML Realm window, complete the following fields, and then click OK.

| Realm name        | Enter a valid name for the new SAML realm (for example, <b>SAM_SAML</b> ). |
|-------------------|----------------------------------------------------------------------------|
| Federated IDP CCL | Select the browser-trusted CCL.                                            |
| Virtual host      | Specify the hostname for the SAML endpoint.                                |

| dd SAML Realm                  |                                             |          |
|--------------------------------|---------------------------------------------|----------|
|                                |                                             |          |
| Realm name:                    |                                             |          |
| Federated IDP metadata URL:    |                                             |          |
| Federated IDP CCL:             | appliance-ccl                               | •        |
| Encryption keyring (optional): | <none></none>                               | -        |
|                                | Require encryption                          |          |
|                                | ✓ Prefix IDP Cookies                        |          |
| Virtual host:                  |                                             |          |
| Not before:                    | 60                                          |          |
| Not after:                     | 60                                          |          |
| SAML user attribute:           | <none></none>                               | •        |
| SAML fullname attribute:       | <none></none>                               | -        |
| SAML group attribute:          | <none></none>                               | <b>•</b> |
| SSL device profile:            | bluecoat-appliance-certificate              | -        |
|                                | Disable client redirects                    |          |
| Other realm configuration      | n parameters will be set to default values. |          |
|                                |                                             |          |
|                                | OK Cancel                                   |          |

#### 5. Click Apply.

| BLUE COAT ProxySG V1<br>Management Console                                                                                                    | 100<br>84.94.215.87 - | - Blue Coat SGVA Series S/N 10063 | 310161 SGOS 6.5 | .6.4 SWG Edition |        | Home Documentation | <u>Support</u> | Log out admin |
|----------------------------------------------------------------------------------------------------|-----------------------|-----------------------------------|-----------------|------------------|--------|--------------------|----------------|---------------|
| Statistics Con                                                                                                    | figuration            | Maintenance                       |                 |                  |        |                    | Health:        | ОК            |
| SSL     Proxy Settings     Bandwidth Mgmt.                                                                                                    | SAML R                | ealms SAML Attributes             | Authorization   | SAML General     |        |                    |                | 1             |
| Authentication                                                                                                    |                       |                                   |                 | ٩                | Names  |                    |                |               |
| Consule Access<br>Windows Domain<br>Realms<br>IWA<br>Windows SSO<br>LDAP<br>Novell SSO<br>RADIUS<br>Local<br>Certificate<br>CA eTrust SiteMinder<br>Oracie COREid |                       | or 240L                           |                 |                  |        |                    |                |               |
| <ul> <li>SAML*</li> <li>XML</li> </ul>                                                                                                    |                       | New                               | 1               |                  | Edit   | Delete             |                |               |
| Policy Substitution<br>Sequences<br>Transparent Proxy<br>Forms                                                                                                    |                       |                                   |                 |                  |        |                    |                |               |
| Content Filtering                                                                                                    | Unanued               | Preview                           |                 | Apply            | Revert | He                 | lp             |               |

(The screen image above is from Blue Coat® software. Trademarks are the property of their respective owners.)

#### 6. Click OK.

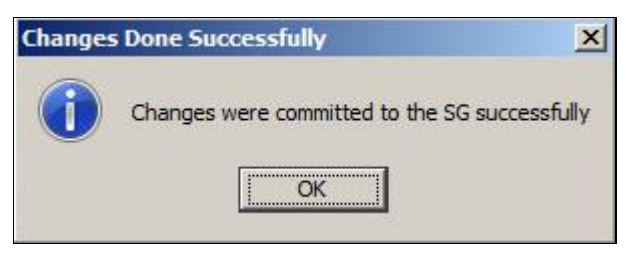

(The screen image above is from Blue Coat<sup>®</sup> software. Trademarks are the property of their respective owners.)

7. Select the newly created SAML realm (for example, SAM\_SAML), and then click Edit.

| BLUE COAT ProxySG N<br>Management Console                                                                                     | V100<br>84 94 215 87 - Blue Coat SGVA Series S/N 10063 | 10161 SGOS 6 5 6 4 SWG Edition |        | <u>Home</u> | Documentation | <u>Support</u> | <u>Log out admin</u> |
|----------------------------------------------------------------------------------------------------|--------------------------------------------------------|--------------------------------|--------|-------------|---------------|----------------|----------------------|
| Statistics Co                                                                                                    | nfiguration Maintenance                                |                                |        |             |               | Health:        | ОК                   |
| SSL     Proxy Settings                                                                                                    | SAML Realms   SAML Attributes       SAML Realms        | Authorization SAML General     |        |             |               |                | 1                    |
| <ul> <li>Bandwidth Mgmt.</li> <li>Authentication<br/>Console Access</li> </ul>                                                | SAM SAM                                                | N                              | ames   |             |               |                |                      |
| Windows Domain<br>Realms<br>IWA<br>Windows SSO<br>LDAP<br>Novell SSO<br>RADIUS<br>Local<br>Certificate<br>C4 Eruct Statkinger | =                                                      |                                |        |             |               |                |                      |
| Oracle COREid<br>SAML*<br>XML<br>Policy Substitution<br>Sequences<br>Transparent Proxy                                        | New                                                    | E                              | dit    | D           | elete         |                |                      |
| Content Filtering     Geolocation                                                                                             | Preview<br>• Unsaved changes, press "Apply" to s       | Apply<br>save changes          | Revert |             | Help          |                |                      |

8. On the Edit SAML Realm window, complete the following fields, and then click OK.

| Federated IDP entity ID    | Enter the entity ID of SAM.                                                      |
|----------------------------|----------------------------------------------------------------------------------|
| Federated IDP POST URL     | Enter http:// <ip address="" of="" sam="" server="">/samcloud/default.aspx.</ip> |
| Federated IDP Redirect URL | Enter http:// <ip address="" of="" sam="" server="">/samcloud/default.aspx.</ip> |

| it SAML Realm                  |                                                               |   |
|--------------------------------|---------------------------------------------------------------|---|
|                                |                                                               |   |
| Realm name:                    | SAM_SAML                                                      |   |
| Federated IDP metadata URL:    | {Importing will overwrite the Federated IDP URL values below} | - |
| Federated IDP entity ID:       | <none></none>                                                 | - |
| Federated IDP POST URL:        | <none></none>                                                 | - |
| Federated IDP Redirect URL:    | <none></none>                                                 | - |
| Federated IDP CCL:             | browser-trusted                                               |   |
| Encryption keyring (optional): | <none></none>                                                 |   |
|                                | Require encryption                                            |   |
|                                | Prefix IDP Cookies                                            |   |
| Virtual Host:                  | https://10.9.89.11:4433                                       | - |
| Not before:                    | 60                                                            |   |
| Not after:                     | 60                                                            |   |
| SAML user attribute:           | <none></none>                                                 |   |
| SAML fullname attribute:       | <none></none>                                                 |   |
| SAML group attribute:          | <none></none>                                                 |   |
| SSL device profile:            | bluecoat-appliance-certificate                                |   |
|                                | Disable dient redirects                                       |   |
|                                |                                                               |   |

(The screen image above is from Blue Coat® software. Trademarks are the property of their respective owners.)

9. Click **Apply**, and then click **OK**.

### **Configuring the CA Certificate List**

The ProxySG appliance CA certificate list (CCL) must contain the IDP's signing certificates.

#### Importing the IDP Certificate

1. On the **Blue Coat Management Console** window, click the **Configuration** tab, and then in the left pane, click **SSL > CA Certificates**.

| BLUE COAT ProxySG V<br>Management Console     | / <b>100</b><br>84.9 | 14.215.87 - Blue Coat SGVA Series S/N 1006 | 310161 SGOS 6  | .5.6.4 SWG Edition |        | Ho | <u>me Documentation</u> | <u>Support</u> | <u>Loq out admin</u> |
|-----------------------------------------------|----------------------|--------------------------------------------|----------------|--------------------|--------|----|-------------------------|----------------|----------------------|
| Statistics Cor                                | nfigu                | Iration Maintenance                        |                |                    |        |    |                         | Health:        | ОК                   |
| General                                       | •                    | CA Certificates CA Certificate Lists       | Cached Interme | diate Certificates |        |    |                         |                |                      |
| <ul> <li>Network</li> <li>Services</li> </ul> |                      |                                            |                | Nam                | e 🔻    |    |                         |                |                      |
| ProxvClient                                   |                      | Entrust_Net_2048                           |                |                    |        |    |                         |                |                      |
| General                                       |                      | Entrust_Global_Server                      |                |                    |        |    |                         |                |                      |
| Web Filtering                                 |                      | Entrust_Client_CA                          |                |                    |        |    |                         |                |                      |
| SSL                                           |                      | Entrust_Certification_Authority_L1C        |                |                    |        |    |                         |                |                      |
| Keyrings                                      |                      | Entrust.net_Certification_Authority        |                |                    |        |    |                         |                |                      |
| SSL Client                                    |                      | Elektronik Sertifika Hizmet Saglavicici    |                |                    |        |    |                         |                |                      |
| <ul> <li>CA Certificates</li> </ul>           |                      | Echowork Root CA2                          |                |                    |        |    |                         |                |                      |
| External Certificates                         | =                    | EUnet                                      |                |                    |        |    |                         |                |                      |
| CRLs                                          |                      | ETRust Primary Qualified                   |                |                    |        |    |                         |                |                      |
| Device Profiles                               |                      | EME SSI RCA                                |                |                    |        |    |                         |                |                      |
| OCSP                                          |                      | EGuven_Hizmet_Saglayicisi                  |                |                    |        |    |                         |                |                      |
| Proxy Settings                                |                      | EC_ACC                                     |                |                    |        |    |                         |                |                      |
| Bandwidth Mgmt.                               |                      | ECRaizEstado                               |                |                    |        |    |                         |                |                      |
| Authentication                                |                      | ECERT_ROOT                                 |                |                    |        |    |                         |                |                      |
| Content Filtering                             |                      | E-GUVEN_Kok_Hizmet_Saglayicisi_S3          |                |                    |        |    |                         |                | -                    |
| Geolocation                                   |                      |                                            |                |                    | 1      |    |                         |                |                      |
| Threat Protection                             |                      | Import                                     |                |                    | View   |    | Delete                  |                |                      |
| External Services                             | _                    |                                            | (              |                    | 1      |    |                         |                |                      |
| Forwarding                                    |                      | Preview                                    |                | Apply              | Revert |    | Hel                     | р              |                      |
| Health Checks                                 |                      |                                            |                |                    |        |    |                         |                |                      |

(The screen image above is from Blue Coat<sup>®</sup> software. Trademarks are the property of their respective owners.)

- 2. In the right pane, on the CA Certificates tab, click Import.
- 3. On the Import CA Certificate window, complete the following fields, and then click OK.

| CA Cert Name       | Enter the name of the certificate.                                                                 |
|--------------------|----------------------------------------------------------------------------------------------------|
| CA Certificate PEM | Paste the identity provider certificate you download in "Exporting the SAM Certificate" on page 9. |

| iport CA Certificate   | X |
|------------------------|---|
| 「Import CA Certificate | _ |
| CA Cert Name:          |   |
| CA Certificate PEM:    |   |
| A                      |   |
|                        |   |
|                        |   |
|                        |   |
|                        |   |
|                        |   |
|                        |   |
|                        |   |
|                        |   |
|                        |   |
|                        |   |
|                        |   |
|                        |   |
| Paste From Clipboard   |   |
|                        |   |
| OK Cancel              |   |
| Califer                |   |

(The screen image above is from Blue Coat<sup>®</sup> software. Trademarks are the property of their respective owners.)

4. Click **Apply**, and then click **OK**.

### **Creating a CA Certificate Lists**

1. On the **Blue Coat Management Console** window, click the **Configuration** tab, and then in the left pane, click **SSL > CA Certificates**.

| BLUE COAT ProxySG V<br>Management Console    | / <b>100</b><br>84.9 | 94.215.87 - Blue Coat SGVA Series S/N 10063 | 310161 SGOS 6  | i.5.6.4 SWG Edition |        |        | <u>Home</u> | Documentation | <u>Support</u> | <u>Loq out admin</u> |
|----------------------------------------------|----------------------|---------------------------------------------|----------------|---------------------|--------|--------|-------------|---------------|----------------|----------------------|
| Statistics Cor                               | nfigi                | uration Maintenance                         |                |                     |        |        |             |               | Health:        | ОК                   |
| <ul> <li>General</li> <li>Network</li> </ul> | •                    | CA Certificates CA Certificate Lists        | Cached Interme | diate Certificates  |        |        |             |               |                | 1                    |
| Services                                     |                      |                                             |                |                     | Name # | Δ      |             |               |                |                      |
| ProxyClient                                  |                      | appliance-cd                                |                |                     |        |        |             |               |                |                      |
| SSL                                          |                      | bluecoat-icensing                           |                |                     |        |        |             |               |                |                      |
| Keyrings                                     |                      | browser-trusted                             |                |                     |        |        |             |               |                |                      |
| SSL Client                                   |                      | image-validation                            |                |                     |        |        |             |               |                |                      |
| External Certificates                        |                      |                                             |                |                     |        |        |             |               |                |                      |
| CRLs                                         |                      |                                             |                |                     |        |        |             |               |                |                      |
| Device Profiles                              |                      |                                             |                |                     |        |        |             |               |                |                      |
| OCSP                                         |                      |                                             |                |                     |        |        |             |               |                |                      |
| Proxy Settings                               |                      |                                             |                |                     |        |        |             |               |                |                      |
| Bandwidth Mgmt.                              |                      |                                             |                |                     |        |        |             |               |                |                      |
| Authentication                               |                      |                                             |                |                     |        |        |             |               |                |                      |
| Content Filtering                            |                      |                                             |                |                     |        |        |             |               |                |                      |
| Geolocation                                  |                      |                                             |                |                     |        |        |             |               |                |                      |
| Threat Protection                            |                      |                                             |                |                     |        |        |             |               |                |                      |
| External Services                            |                      | ,                                           |                | -                   |        |        |             |               |                |                      |
| Forwarding                                   |                      | New                                         |                |                     | Edit   |        |             | Delete        |                |                      |
| Health Checks                                |                      |                                             |                |                     |        |        | <br>1       |               |                |                      |
| Access Logging                               |                      | Preview                                     |                | Apply               |        | Revert |             | Help          | 1              |                      |
| Policy                                       | -                    |                                             |                |                     |        |        |             |               |                |                      |

(The screen image above is from Blue Coat<sup>®</sup> software. Trademarks are the property of their respective owners.)

- 2. In the right pane, on the CA Certificate Lists tab, select browser-trusted, and then click Edit.
- 3. On the Edit CA Certificate List window, perform the following steps:
  - a. In the list box on the left, select the imported identity provider certificate (for example, SafeNet).
  - b. Click Add >> to move the selected certificate to the list box on the right.
  - c. Click OK.

| ABRCA_root                            |           | 1st_Data_Digital        |
|---------------------------------------|-----------|-------------------------|
| BC_Engineering_1<br>BC_Engineering_CA |           | AC1_Raiz_Mtin           |
| SafeNet                               |           | ACEDICOM_Root           |
|                                       |           | ACNLB                   |
|                                       | Add >>    | AC_RAIZ_FNMT_RCM        |
|                                       |           | AC_Raiz_Certicamara_SA  |
|                                       | << Remove | ANCERT_Certificados_CGN |
|                                       |           | ANCERT_Derecho_Publico  |
|                                       |           | ANCERT Notariales V2    |
|                                       |           | ANF_Server              |
| <b>T</b>                              |           |                         |

(The screen image above is from Blue Coat® software. Trademarks are the property of their respective owners.)

4. Click **Apply**, and then click **OK**.

### **Configuring an Authentication Policy**

With an authentication realm configured, now configure a policy on the ProxySG appliance to authenticate, log, and control user access to the web server.

The sections below explain setting up rules to authenticate users, restrict access for specific users and groups, and deny all other access to the web server.

### **Creating the Web Authentication Layer**

1. On the **Blue Coat Management Console** window, click the **Configuration** tab, and in the left pane, click **Policy > Visual Policy Manager**.

| Statistics                                                                                                    | Confi | guration Maintenance  |       |        | Health: | OK |
|----------------------------------------------------------------------------------------------------|-------|-----------------------|-------|--------|---------|----|
| Archive<br>Network<br>Services<br>ProxyClient<br>SSL<br>Proxy Settings<br>Bandwidth Mgmt.<br>Authentication<br>Content Filtering<br>Geolocation<br>Threat Protection<br>External Services<br>Forwarding<br>Health Checks<br>Access Logging<br>Policy Options |       | Visual Policy Manager |       |        |         |    |
| Policy Files Visual Policy Mana                                                                                                    | ager  | Preview               | Apply | Revert | Help    |    |

(The screen image above is from Blue Coat<sup>®</sup> software. Trademarks are the property of their respective owners.)

- 2. In the right pane, click Launch.
- 3. On the Visual Policy Manager window, click Policy, and then select Add Web Authentication Layer.

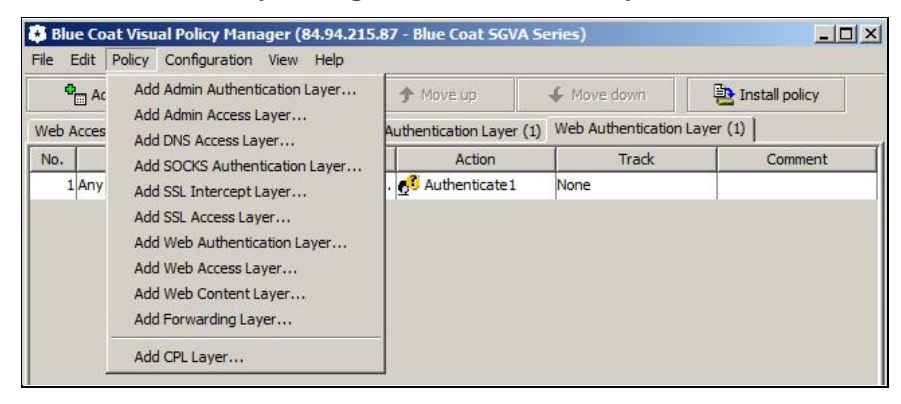

(The screen image above is from Blue Coat® software. Trademarks are the property of their respective owners.)

4. On the **Add New Layer** window, enter a descriptive name for the Web Authentication Layer, and then click **OK**.

| Layer           |                                        | ×                                               |
|-----------------|----------------------------------------|-------------------------------------------------|
| me:             |                                        |                                                 |
| hentication Lay | /er                                    |                                                 |
| ОК              | Cancel                                 |                                                 |
|                 | Layer<br>me:<br>thentication Lay<br>OK | Layer<br>me:<br>thentication Layer<br>OK Cancel |

5. Right-click on the Action column of the default rule, and then select Set.

| Add rule  | Delete rul                                | e(s)      | 🛧 Move up      | 4                     | Move down  | Participation Install policy         |
|-----------|-------------------------------------------|-----------|----------------|-----------------------|------------|--------------------------------------|
| Admin Aut | Web Access Layer<br>hentication Layer (1) | (1)       | Web Authentica | ition Layer (1        | Forwarding | Laver (1)<br>eb Authentication Layer |
| No. S     | ource De                                  | stination | Actio          | n                     | Track      | Comment                              |
| Ilany     | Апу                                       |           | None           | Set<br>Edit<br>Delete | one        |                                      |
|           |                                           |           |                | Negate                |            |                                      |
|           |                                           |           |                | Cut                   |            |                                      |
|           |                                           |           |                | Copy<br>Paste         |            |                                      |

(The screen image above is from Blue Coat® software. Trademarks are the property of their respective owners.)

6. On the Set Action Object window, click New, and then select Authenticate.

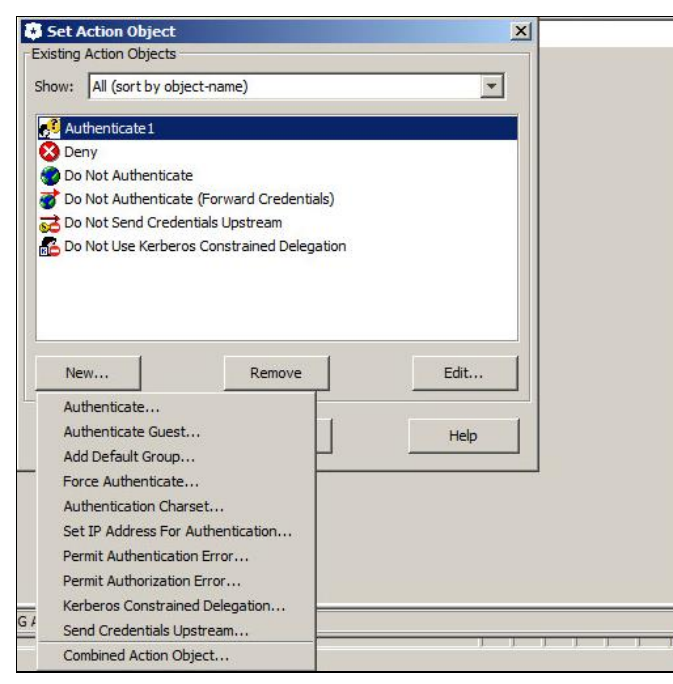

7. On the Add Authenticate Object window, complete the following fields, and then click OK.

| Name  | Enter the name of the Authenticate Object (for example, Authenticate).                                        |
|-------|----------------------------------------------------------------------------------------------------|
| Realm | Select the SAML realm that you created in "Creating a SAML Realm" on page 13 (for example, <b>SAM_SAML</b> ). |
| Mode  | Select <b>Auto</b> .<br>The appliance will automatically determine which mode to use.                         |

R Add Authenticate Object X Authenticate Name: Realm: SAM\_SAML (SAML) -Mode: Auto Authentication Form: w New PIN Form: 7 Query Form: 4 Realm information retrieved successfully. OK Cancel Help

(The screen image above is from Blue Coat<sup>®</sup> software. Trademarks are the property of their respective owners.)

8. On the Set Action Object window, click OK.

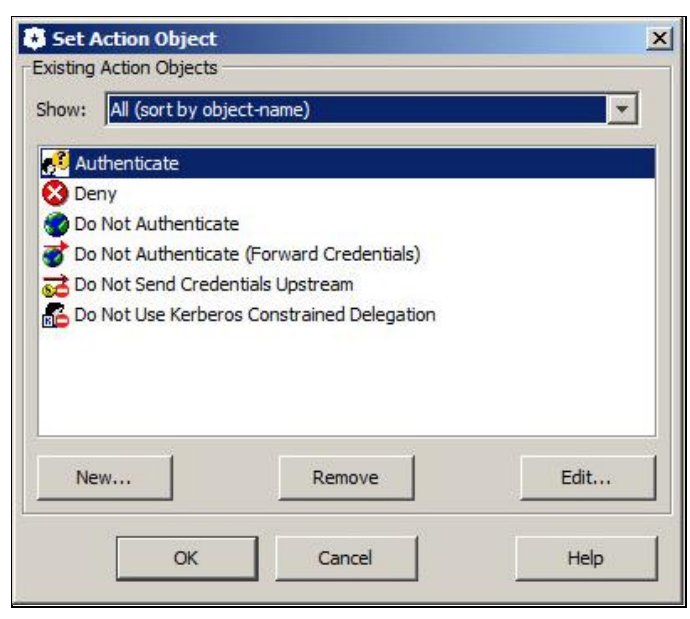

(The screen image above is from Blue Coat® software. Trademarks are the property of their respective owners.)

### **Creating a Web Access Rule**

Create a policy rule that enables the ProxySG appliance to grant users access to the network.

1. On the **Blue Coat Management Console** window, click the **Configuration** tab, and in the left pane, click **Policy > Visual Policy Manager**.

| Archive Visual Policy Manager<br>Network<br>Services<br>ProxyClient<br>SSL<br>Proxy Settings<br>Bandwidth Mgmt.<br>Authentication<br>Content Filtering<br>Geolocation<br>Threat Protection<br>External Services<br>Forwarding<br>Health Checks<br>Access Logging<br>Policy<br>Policy Options | Statistics Cont                                                                                                    | figuration Maintenance                                        |       |        | Health: | ОК |
|----------------------------------------------------------------------------------------------------|----------------------------------------------------------------------------------------------------|---------------------------------------------------------------|-------|--------|---------|----|
| Policy     Policy Options                                                                                                    | Archive Archive Archive Archive Services ProxyClient SSL ProxyClient SSL Proxy Settings Bandwidth Mgmt. Authentication Content Filtering Geolocation Threat Protection External Services Forwarding Health Checks Access Logging | Iguration         Maintenance           Visual Policy Manager |       |        | Health: | ок |
| Policy Files Preview Apply Revert Help                                                                                                    | Policy     Policy Options     Policy Files                                                                                                    | Preview                                                       | Apply | Revert | Help    |    |

(The screen image above is from Blue Coat<sup>®</sup> software. Trademarks are the property of their respective owners.)

- 2. In the right pane, click Launch.
- 3. On the Visual Policy Manager window, click Policy, and then select Add Web Access Layer.

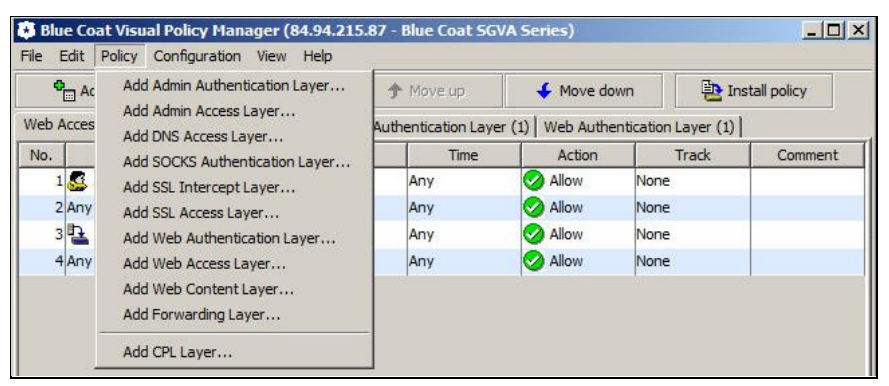

(The screen image above is from Blue Coat<sup>®</sup> software. Trademarks are the property of their respective owners.)

4. On the Add New Layer window, enter a descriptive name for the Web Access Layer, and then click OK.

| Add New Layer    | X      |
|------------------|--------|
| Layer Name:      |        |
| Web Access Layer |        |
| ОК               | Cancel |
|                  |        |

5. Right-click on the **Source** column of the default rule, and then select **Set**.

| •  | Add rule          | Delete ri                                  | ule(s)  | 🛧 Move up      | 🖌 Mov                   | e down                    | 🔁 Install poli |
|----|-------------------|--------------------------------------------|---------|----------------|-------------------------|---------------------------|----------------|
| e. | W<br>Admin Authen | eb Access Layer (<br>tication Layer (1)    | 1)      | Web Authentica | Forw<br>ation Layer (1) | arding Laver (1)<br>Web / | Access Layer   |
| o. | Source            | Destination                                | Service | Time           | Action                  | Track                     | Comment        |
|    | C<br>C<br>C<br>C  | dit<br>elete<br>egate<br>ut<br>opy<br>aste |         |                |                         |                           |                |

(The screen image above is from Blue Coat<sup>®</sup> software. Trademarks are the property of their respective owners.)

6. On the Set Source Object window, select Authenticated User, and then click OK.

| ow: All (sort by ob                  | iject-name) |  |
|--------------------------------------|-------------|--|
| 10.9.89.11:80                        |             |  |
| Guest Liser                          |             |  |
| IM User Agent Un<br>Streaming Client | supported   |  |

7. Right-click on the **Action** column of the default rule, and then select **Allow**. The icon in the **Action** column changes from red to green.

| •° A | dd rule            | Delete r                             | rule(s) | 🕈 Move up            | 🗲 Move o                                                 | down                     | Install policy |
|------|--------------------|--------------------------------------|---------|----------------------|----------------------------------------------------------|--------------------------|----------------|
| Ad   | We<br>min Authenti | eb Access Layer<br>ication Layer (1) | (1)     | <br>Web Authenticati | Forward<br>on Layer (1)                                  | ding Laver (1)<br>Web Ac | cess Layer     |
| o.   | Source             | Destination                          | Service | Time                 | Action                                                   | Track                    | Comment        |
|      |                    |                                      |         |                      | Deny (<br>Set<br>Edit<br>Delete<br>Negate<br>Cut<br>Copy | Content Filter)          | -              |

(The screen image above is from Blue Coat® software. Trademarks are the property of their respective owners.)

8. Click Install policy.

| °.  | Add rule             | Delete r                           | ule(s)  | 🛧 Move up           | 🗲 Move                 | e down                  |              |
|-----|----------------------|------------------------------------|---------|---------------------|------------------------|-------------------------|--------------|
|     | We<br>Admin Authenti | b Access Layer<br>cation Layer (1) | (1)     | <br>Web Authenticat | Forwa<br>ion Layer (1) | arding Laver (1)<br>Web | Access Layer |
| lo. | Source               | Destination                        | Service | Time                | Action                 | Track                   | Comment      |
| 1   | Authenti             | Any                                | Any     | Any                 | Allow                  | None                    | 12.2         |
|     |                      |                                    |         |                     |                        |                         |              |

(The screen image above is from Blue Coat® software. Trademarks are the property of their respective owners.)

9. Click **OK**.

## **Running the Solution**

Before running the solution, ensure that the Blue Coat ProxySG virtual appliance is configured as a reverse proxy with HTTPS service.

In this solution, the SafeNet e-Token PASS is used as the enrolled token.

1. Open the following URL in a web browser: https://<Virtual IP of Bluecoat>

where Virtual IP of Bluecoat is an IP address that is configured on the ProxySG appliance.

2. You are redirected to the SAM login page. In the Username field, enter your user name, and then click OK.

#### User Identification

| Username: | l.                                                             | 1443 |
|-----------|----------------------------------------------------------------|------|
|           | Remember my username                                           | 9 5  |
| Security: | • This is a public computer that is used by others             |      |
|           | ${\rm C}$ This is a private computer for authorized users only |      |
|           | ОК                                                             |      |
|           |                                                                |      |
|           |                                                                |      |

3. The **OTP Authentication** page is displayed. Generate a one-time password using the SafeNet token, enter it in the **OTP Authentication Code** field, and then click **OK**.

#### **OTP** Authentication

| Username:                      | Alice | 68 5 6 4 3 B |
|--------------------------------|-------|--------------|
| OTP<br>Authentication<br>Code: |       | 9 5 × 1 M8   |
|                                | or    |              |
|                                |       |              |

After successful authentication, you are allowed to access the requested web page.

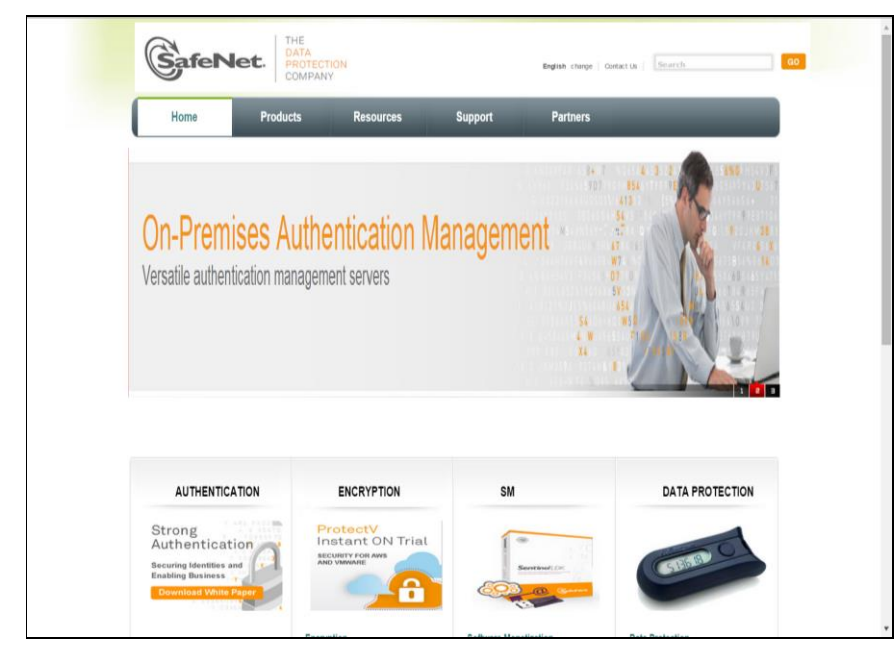

## **Support Contacts**

If you encounter a problem while installing, registering, or operating this product, please make sure that you have read the documentation. If you cannot resolve the issue, contact your supplier or Gemalto Customer Support. Gemalto Customer Support operates 24 hours a day, 7 days a week. Your level of access to this service is governed by the support plan arrangements made between Gemalto and your organization. Please consult this support plan for further information about your entitlements, including the hours when telephone support is available to you.

| Contact Method                       | Contact Information                                                                                                    |                                                                                       |  |  |  |
|--------------------------------------|----------------------------------------------------------------------------------------------------|---------------------------------------------------------------------------------------|--|--|--|
| Address                              | Gemalto, Inc.<br>4690 Millennium Drive<br>Belcamp, Maryland 21017 USA                                                                   |                                                                                       |  |  |  |
| Phone                                | United States                                                                                                    | 1-800-545-6608                                                                        |  |  |  |
|                                      | International 1-410-931-7520                                                                                                    |                                                                                       |  |  |  |
| Technical Support<br>Customer Portal | https://serviceportal.safenet-inc.com<br>Existing customers with a Technical Supp<br>manage incidents, get the latest software<br>Base. | port Customer Portal account can log in to upgrades, and access the Gemalto Knowledge |  |  |  |